노인일자리 및 사회활동 지원사업 [공익활동 · 사회서비스형 · 시장형] 신종코로나 바이러스 사고발생 등록 매뉴얼

□ 신종코로나 바이러스 사고발생 등록

〇 대상기관 : 공익활동, 사회서비스형, 시장형 사업 참여자 중 신종코로나 바이러스로 격리되거나 확진된 참여자가 있는 기관

○ 입력방법 : 공익&사회서비스&시장 > 사업운영 > 기타관리 > 신종코로나 바이러스 사고발생 현황관리

○ 입력기간 : 확진자 및 격리해당자 발생시 상시입력

1. 사업운영 > 기타관리 > 신종코로나 바이러스 사고발생 현황 관리 클릭
 2. 행정구역 및 수행기관, 사업유형, 사업명, 격리(입원)기간, 참여자명 을 선택 한 후 조회버튼을 클릭
 - 해당 항목 선택하지 않고 전체 조회 가능

## [상세 처리 절차]

|     | 🗃 노인일자리업무시스템   🦻 공익&사회서비스&시장형   🛍 통계시스템                                                                                                    |                                                              |             |                                        |                                       |                                         |                 |        |                   |     | 남은 시간: 54:25 👤 마이페이지 🔒 로그아웃 |         |               |                  |                       |              |
|-----|----------------------------------------------------------------------------------------------------|--------------------------------------------------------------|-------------|----------------------------------------|---------------------------------------|-----------------------------------------|-----------------|--------|-------------------|-----|-----------------------------|---------|---------------|------------------|-----------------------|--------------|
| -   | 공익&사회서비스&시징                                                                                                    | 형 사                                                          | 업계획         | 참여자                                    | 사업문영                                  | 평가관리                                    | 사후관리            | 게시판    | 시스템 관리            |     |                             |         |               |                  |                       |              |
| (1) | 사업운영                                                                                                    | › 신종고로나 바이러스 사고발생 현황<br>홈 > 사업운영 > 기타관리 > 신종고로나 바이러스 사고발생 현황 |             |                                        |                                       |                                         |                 |        |                   |     |                             |         |               |                  |                       |              |
|     | <ul> <li>● 보수관리</li> <li>(공공)활동비관리</li> <li>(시장)보수관리</li> <li>(사회)보수관리</li> </ul>                                                                                                    | • 사업연도<br>• 사업유형                                             | 2020년<br>전체 | ▼         • 행정구°           ▼         2 | ! 전체 ♥ 전                              | <sup>1체</sup> ▼ • 수행기<br>• 사업명<br>• 참여자 | 관 전체<br>전체<br>명 | V<br>V |                   |     |                             |         |               |                  |                       |              |
|     | (사회)정산관리                                                                                                    |                                                              |             |                                        |                                       |                                         |                 |        |                   |     |                             |         | 격리자           | ţ.               | 입력 🗇 삭제 🖶             | 저상 면 엑젤 역 조회 |
|     | · 접형 예산 관리            (공공)부대경비         (시장)수출입관리                                                                                                    | 시도                                                           | 시군구         | 수행기관                                   | 사업유형                                  | 사업단명                                    | 성명              | 생년월일   | 사업참여기간<br>시작일 종료일 | 연락처 | 격리구분                        | 격리장소 시작 | 격리기간<br>일 종료일 | 격리기간 중<br>활동예정일수 | 활동예정일수에 더<br>예정활동비(입금 | 범한 확진일자 시    |
|     | <ul> <li>(사회)부대경비</li> <li>(공공)추경기간연장 예산집</li> <li>● 마감관리</li> </ul>                                                                                                    | 입계                                                           | 송 0건        |                                        |                                       |                                         |                 |        |                   |     |                             |         |               |                  |                       |              |
|     | 실적입력완료<br>마감 관리                                                                                                    | 조회 결과가 없습니다.                                                 |             |                                        |                                       |                                         |                 |        |                   |     |                             |         |               |                  |                       |              |
|     | <ul> <li>전담인력관리<br/>전담인력정보</li> <li>전담인력계획및집행예산</li> <li>교육이수관리</li> </ul>                                                                                                    |                                                              |             |                                        |                                       |                                         |                 |        |                   |     |                             |         |               |                  |                       |              |
|     | 교육과정 등록<br>참여자 교육이수                                                                                                    |                                                              |             |                                        |                                       |                                         |                 |        |                   |     |                             | >       |               |                  |                       |              |
|     | · 기타관리                                                                                                    | 사업연도                                                         |             | Ŧ                                      | 행정-                                   | 구역                                      | Ψ               | Ŧ      |                   |     |                             |         |               |                  |                       |              |
| - 5 | 나나케어 대사지 도로                                                                                                    | 수행기관                                                         |             | T                                      | 사업당                                   | 8                                       |                 | T      |                   |     |                             |         |               |                  |                       |              |
|     | 노노케버 내상사 현황<br>스모처 과리                                                                                                    | 참여사망<br>경리그브                                                 |             |                                        | 내장-                                   | 72                                      | -               |        |                   |     |                             |         |               |                  |                       |              |
|     | 수묘처 등록                                                                                                    | 격리기간                                                         | 시작일         |                                        | · · · · · · · · · · · · · · · · · · · | 92                                      | (interior)      |        |                   |     |                             |         |               |                  |                       |              |
|     | ALES 28                                                                                                    | 격리기간 중 홈                                                     | 말동예정일수      |                                        | 활동(                                   | _<br>예정일수에 대한 예정활                       | 동비(입금)          |        |                   |     |                             |         |               |                  |                       |              |
|     | 신종코로나 바이러스 사                                                                                                    | 확진일자                                                         |             | 1000<br>1000                           |                                       |                                         |                 |        |                   |     |                             |         |               |                  |                       |              |
|     |                                                                                                    | 입원기간                                                         | 시작일         |                                        |                                       | 일                                       | 100000<br>10000 |        |                   |     |                             |         |               |                  |                       |              |
|     | 응         ····         ····         ····         ····         ····         ····         ····         ····         ····         ····         ····         ····         ····         ····         ····         ····         ····         ····         ····         ····         ····         ····         ····         ····         ····         ····         ····         ····         ····         ····         ····         ····         ····         ····         ····         ····         ····         ····         ····         ····         ····         ····         ····         ····         ····         ····         ····         ····         ····         ····         ····         ····         ····         ····         ····         ····         ····         ····         ····         ····         ····         ····         ····         ····         ····         ····         ····         ····         ····         ····         ····         ····         ····         ····         ····         ····         ····         ····         ····         ····         ····         ····         ····         ····         ····         ····         ····         ····         ·····         ····         ···· | 증빙자료<br>격리사유                                                 |             |                                        |                                       | 찾아보기                                    |                 |        |                   |     |                             |         |               |                  |                       |              |

## <참여자 사고발생 등록 화면>

## <참여자 사고발생 등록 화면>

፪입력 曲색┃ ◙저장 여엑셀 ٩조회 ①.입력버튼 클릭!

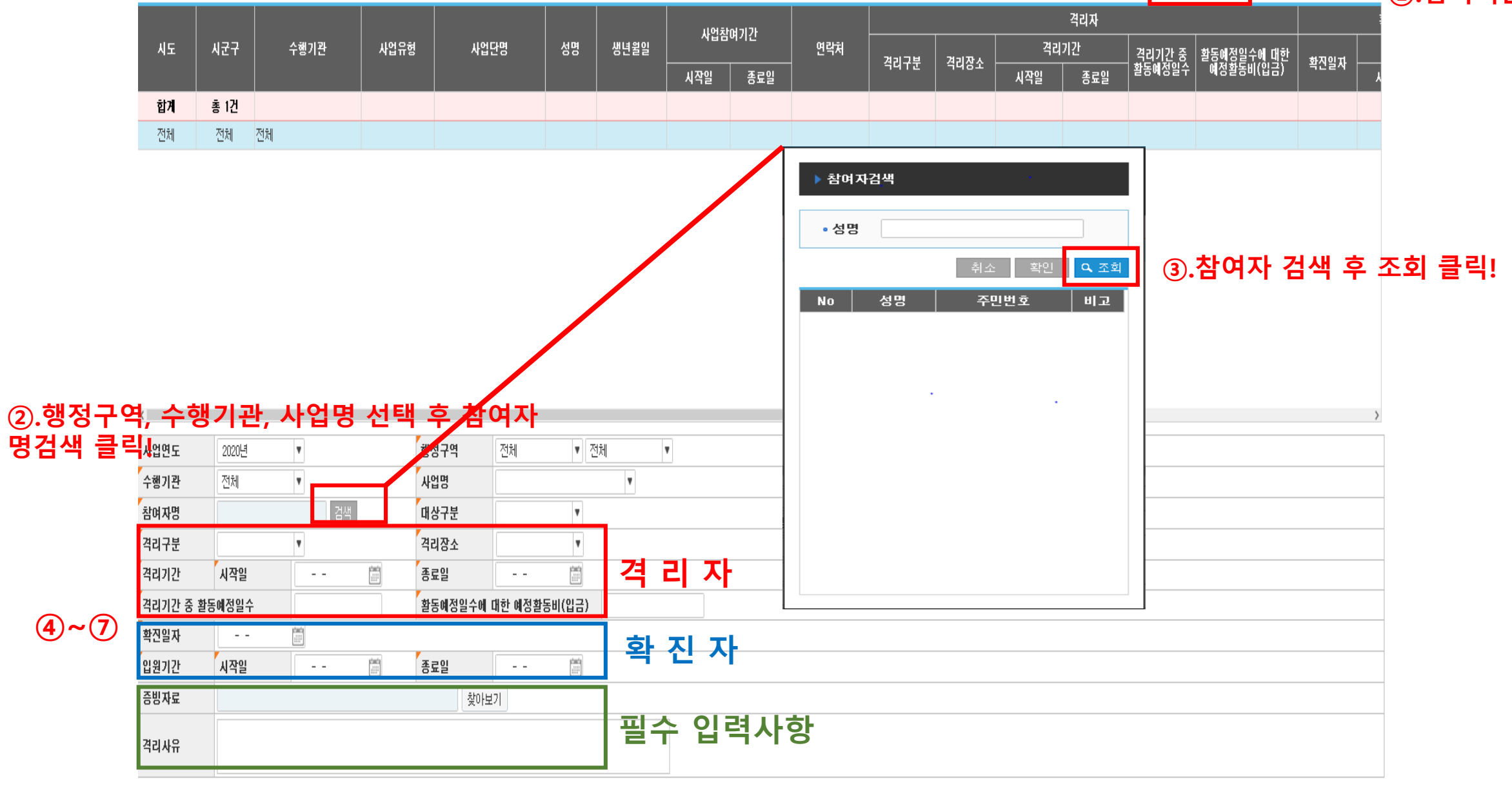

<참여자 사고발생 등록 방법>

<상세 처리 절차>

- 1. 입력 버튼을 클릭 후 새로운 행이 추가되면, 아래 상세화면에 항목 입력
- 2. 행정구역, 수행기관, 사업명을 선택한 후 참여자명의 검색 버튼을 클릭하면, 참여자 검색 팝업 화면 생성
- 3. 참여자 검색 화면에서 이름을 입력하고 조회 버튼 클릭

4. 해당 참여자 선택 후 확인 버튼 클릭

5. 대상구분은 전체/격리자/확진자에서 필수로 선택 (격리자와 확진자 둘 중 하나는 필수입력)
1) 전체로 선택하면 격리자, 확진자 정보를 모두 입력
2) 격리자 선택 시 격리자 정보만 입력하도록 활성화되고, 확진자 선택 시 확진자 정보만 입력하도록 적용

6. 증빙자료 파일 첨부 또는 격리사유는 필수 입력사항

7. 입력 완료 후 저장 버튼 클릭

## <참여자 사고발생 등록 <mark>삭제방법</mark> 화면>

| 공익&사회서비스&시경                                                                                                   | 장형 사                                              | 업계획           | 참여자                 | 사업운영 ·        | 평가관리                 | 사후관리     | 게시판      | 시스템 관리 |     |                                                                                                    |  |  |
|----------------------------------------------------------------------------------------------------|---------------------------------------------------|---------------|---------------------|---------------|----------------------|----------|----------|--------|-----|----------------------------------------------------------------------------------------------------|--|--|
| 사업운영                                                                                                    | ▶ 신종고로나 바이러스 사고발생 현황         홈 > 사업운영 > 기타관리 > 신문 |               |                     |               |                      |          |          |        |     |                                                                                                    |  |  |
| 전체메뉴 나의메뉴                                                                                                    | ● 사업연도<br>● 사업유형                                  | 2020년<br>전체   | ▼ • 행정구역<br>▼ • 사업명 | 전체 🔍 전체       | ▼ • 수행기관<br>▼ • 참여자명 | 전체       | ▼        |        |     |                                                                                                    |  |  |
| (사회)보수관리<br>(사회)보수관리<br>(사회)정산관리<br>· 집행에산 관리 <                                                               |                                                   |               |                     |               |                      |          |          | 사여차여기가 |     | 통입1 쿄 삭제 등 1장 C 엑셀 Q 조회<br>격리자                                                                                      |  |  |
| (공공)부대경비<br>(시장)수출입관리                                                                                         | 하게                                                | 시군구           | 수행기관                | 사업유형          | 사업단명<br>(처(R)        | 성명생      | 년월일 시    | 작일 종료일 | 연락처 | 격리구분     격리장소     격리기간     결리기간 / 환동예정일수에 대한<br>활동예정/▲수     확진일자       시작일     종료일     환동예정/▲수     환동예정/▲수     환전일자 |  |  |
| (자외)구대장미<br>(공공)추경기간연장 예산집<br>• 마감관리                                                                          |                                                   | 8 02          |                     |               |                      |          |          |        |     |                                                                                                    |  |  |
| 실적입력완료<br>마감 관리                                                                                               |                                                   |               |                     |               |                      |          |          |        |     |                                                                                                    |  |  |
| ● 전담인력관리<br>전담인력정보                                                                                            | 조회 결과가 없습니다.                                      |               |                     |               |                      |          |          |        |     |                                                                                                    |  |  |
| · 교육이수관리                                                                                                    |                                                   |               |                     |               |                      |          |          |        |     |                                                                                                    |  |  |
| 교육과정 등록<br>참여자 교육이수                                                                                           |                                                   |               |                     |               |                      |          |          |        |     |                                                                                                    |  |  |
| 참여자 교육현황                                                                                                    | <                                                 |               |                     |               |                      |          |          |        | _   | >                                                                                                    |  |  |
| ○ 기타관리                                                                                                    | 사업연도                                              |               | <b>V</b>            | 행정구역          |                      | $\nabla$ | <b>v</b> |        | 11  | 사제 차여자르 ㅈ히하 ㅎ                                                                                                    |  |  |
| 노노케어 대상자 등록                                                                                                   | 수행기관                                              |               |                     | 사업명           |                      |          | V        |        | ··  | . 국제 급역시골 포죄한 구,                                                                                                    |  |  |
| 수요처 과리                                                                                                    | 점 버 사망<br>경리 그 부                                  |               | -                   | 네 영구군<br>경리자스 |                      | -        |          |        | _   | 해당행을 서탠하고 산제 버트 킄린                                                                                                  |  |  |
| 수묘처 등록                                                                                                    | 격리기가                                              | 시작의           |                     | ~ 더 하고        |                      | Circle 1 |          |        |     |                                                                                                    |  |  |
| 사고발생 현황                                                                                                    | 격리기간 중 홈                                          | ···<br>·동예정일수 |                     | 활동예정 :        | 실수에 대한 예정활동i         | 비(입금)    |          |        |     |                                                                                                    |  |  |
| 신종코로나 바이러스 사                                                                                                  | 확진일자                                              |               | danta<br>1111       |               |                      |          |          |        |     | 이러 마트 크리 중 나케 마트 크리 나                                                                                               |  |  |
|                                                                                                    | 입원기간                                              | 시작일           |                     |               |                      |          |          |        | 2.  | . 입덕 머든 글딕 우 삭세 머든 글딕 시                                                                                             |  |  |
| 응         응         Q           1:1         도움말         Q&A                                                   | 증빙자료         찾아보기                                 |               |                     |               |                      |          |          |        |     | 입력 취소됨                                                                                                    |  |  |
| 공지사항         교         ▲           공지사항         자료실         FAQ           제약:<br>게시판         실문조사         PMS | 역시작π                                              |               |                     |               |                      |          |          |        |     |                                                                                                    |  |  |